## <u>チケット申込方法</u>

1. 記載された「セミナー申込サイト」にアクセスしてください。内容をご確認の 後、右側の「チケットを申し込む」をクリックしてください。

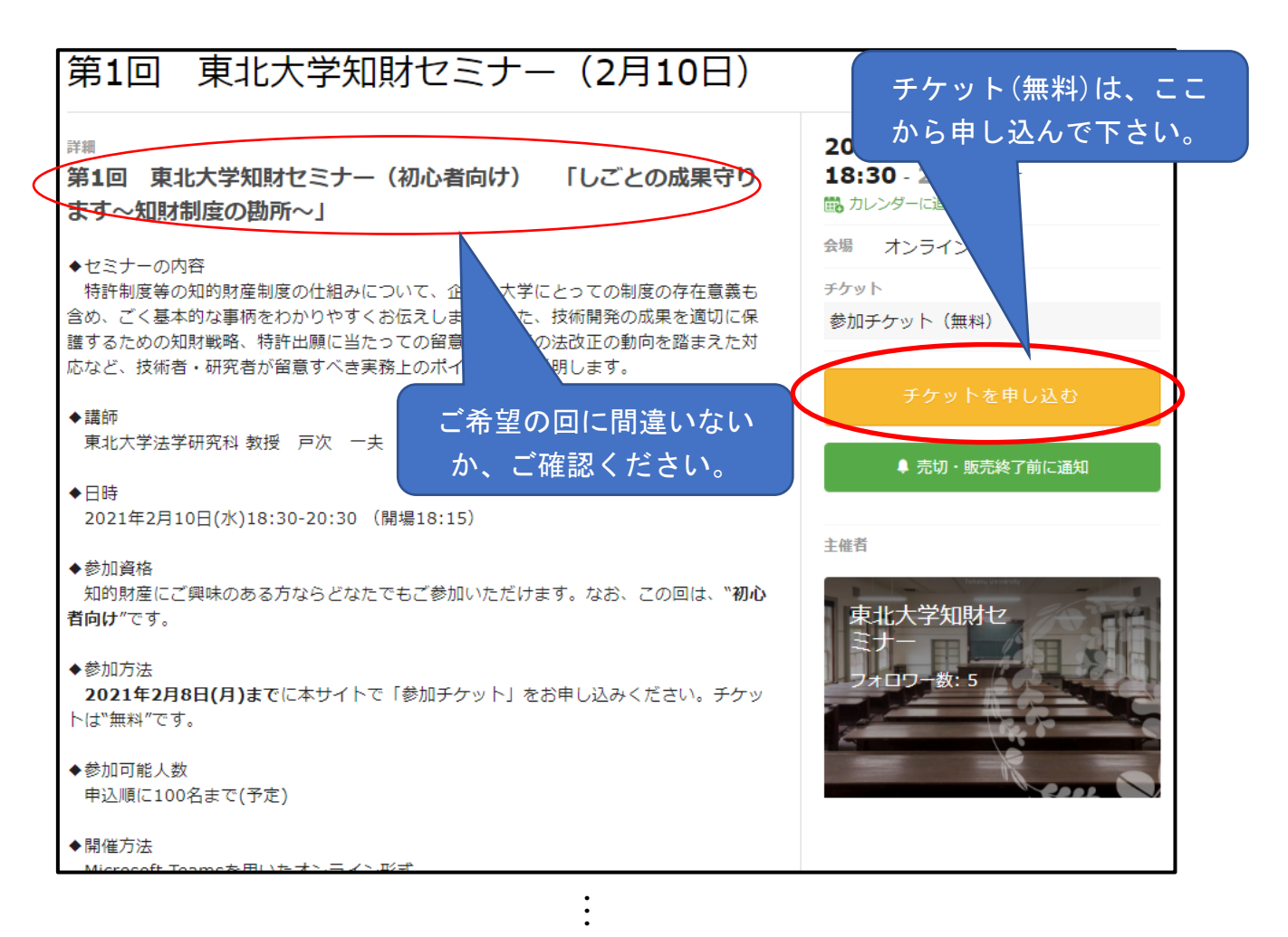

2. 次の画面で、チケットの枚数「1」を入力し、「次に進む」をクリックしてください。

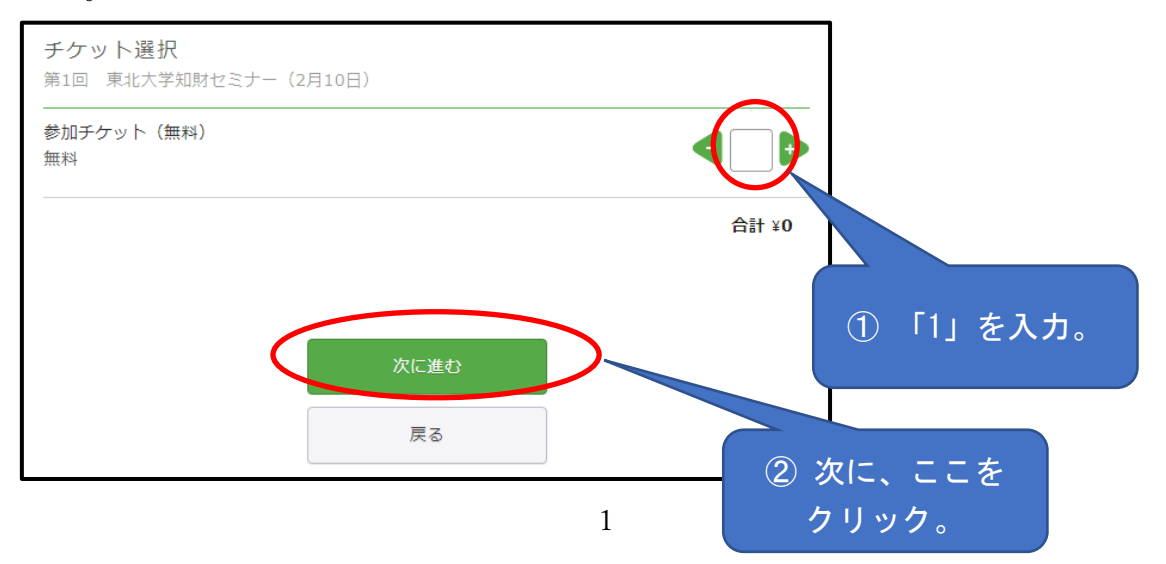

3. このセミナー申込サイトについては、Peatix(ピーティックス)というウェブ サービスを利用しております。Peatix を初めてご利用の方は、「新規登録」をお願 いします。

すでにご利用されたことのある方は、「ログイン」をしてください。

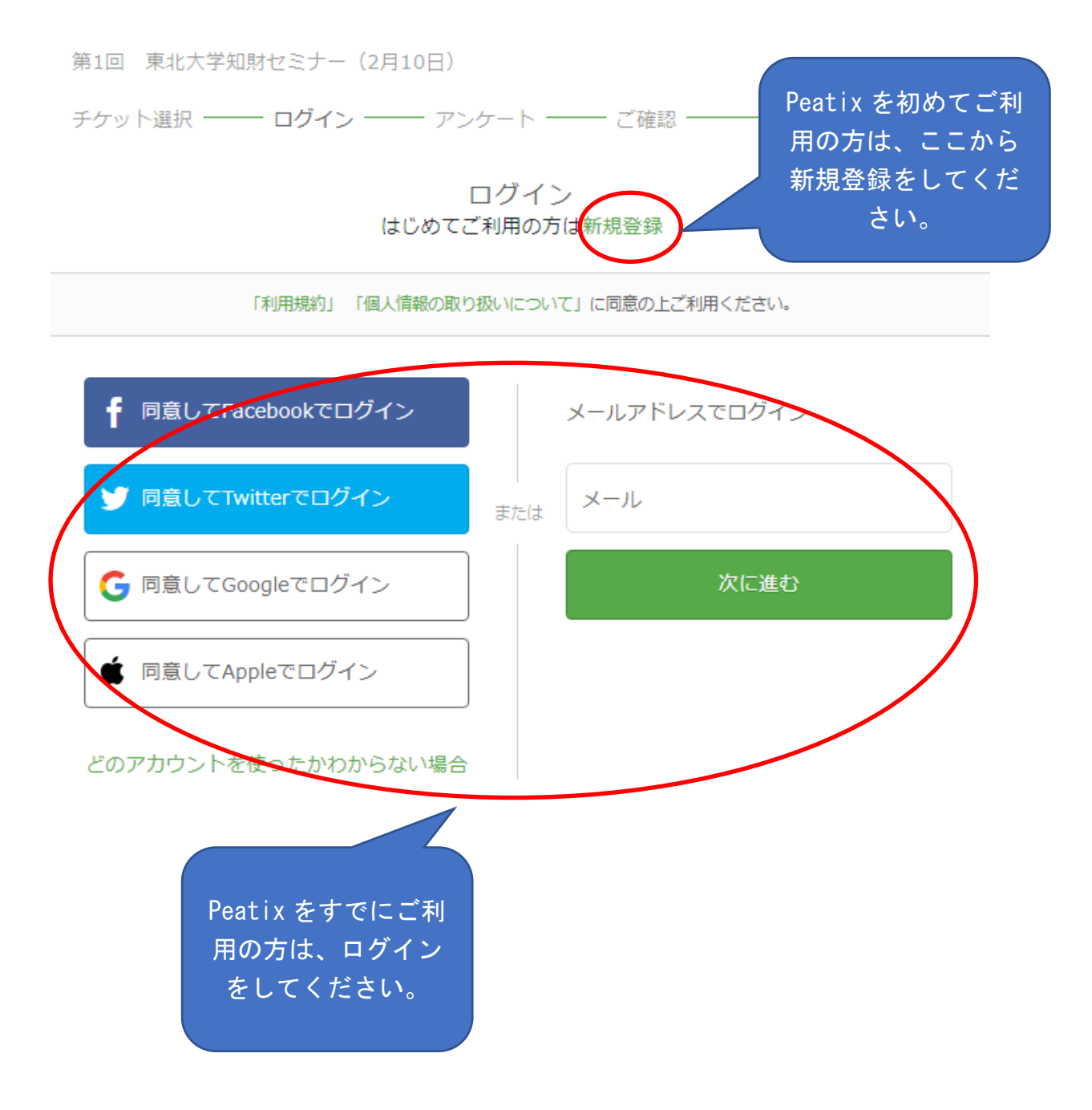

<新規登録について>

Google 等のアカウントがある方は、その情報を使って簡単に登録ができます。 アカウントがない方は、お名前、メールアドレス、パスワードを入力して登録して ください。

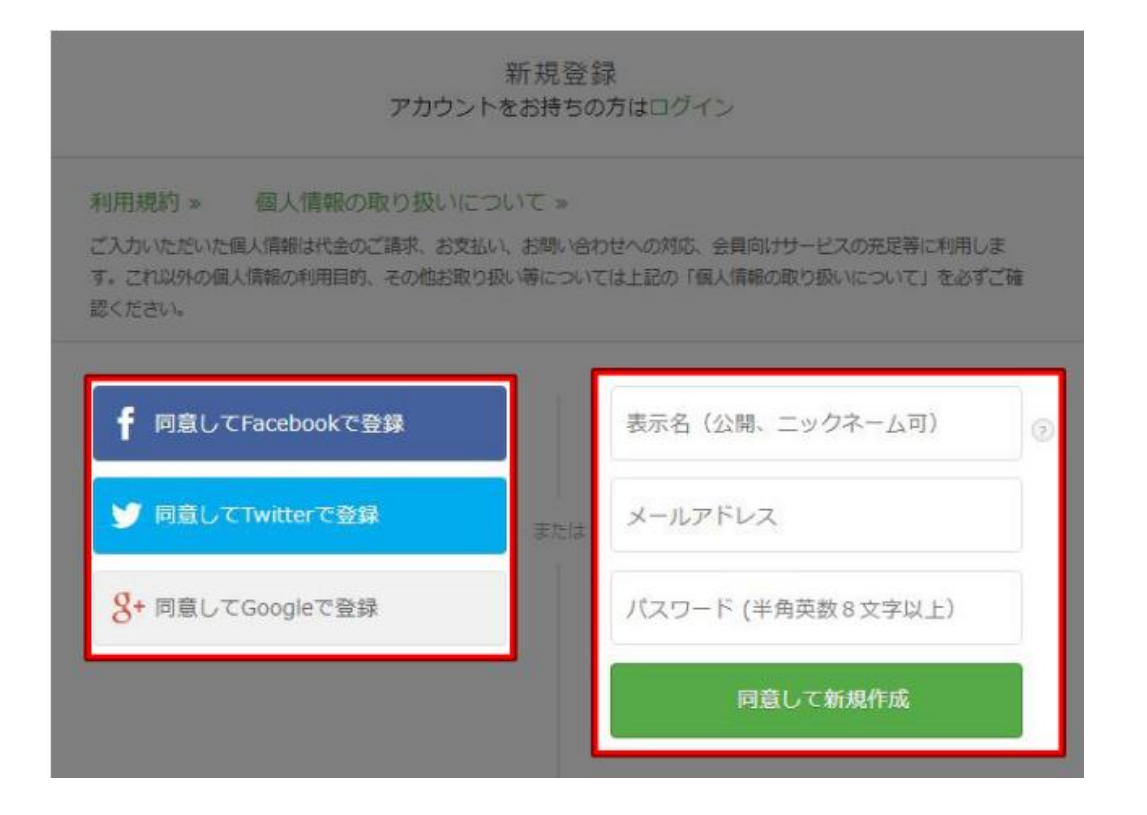

4. 次に、事前アンケートの画面が表示されます。お名前、メールアドレス等、ご 記入をお願いいたします。

| <b>主催者からの事前アンケート</b><br>第1回 東北大学知財セミナー(2月10日) |                    |    |
|-----------------------------------------------|--------------------|----|
| チケット選択 ―― アンケート ―― ご確認 ―                      |                    |    |
| お名前(漢字) *                                     | チケット               |    |
|                                               | 参加チケット (無料)<br>1 × | ¥0 |
| お名前(カタカナ)*                                    | 合計                 | ¥0 |
|                                               |                    |    |
| メールアドレス *                                     |                    |    |
|                                               |                    |    |
|                                               |                    |    |

5. 最後に、確認画面が表示されます。ご確認後、「チケットを申し込む」をクリックしてください。

ご確認

第1回 東北大学知財セミナー(2月10日)

チケット選択 ―― アンケート ―― ご確認 ―

| 姓名(全角力ナ) *       | 編集      | チケッ             | ۲       |        |
|------------------|---------|-----------------|---------|--------|
|                  |         | 参加チケット(無<br>1 × |         |        |
| メール              |         | 合計              | ¥0      |        |
|                  |         |                 |         |        |
| 表示名(公開、ニックネーム可)* | 編集      |                 |         |        |
|                  |         | 姓               | 名、メール等に | 問<br>一 |
|                  |         | 思               | をクリック。  | -      |
| チケッ              | ットを申し込む |                 |         |        |
|                  | 戻る      |                 |         |        |

6. 以下の画面が表示されると、お申し込みの手続は完了です。

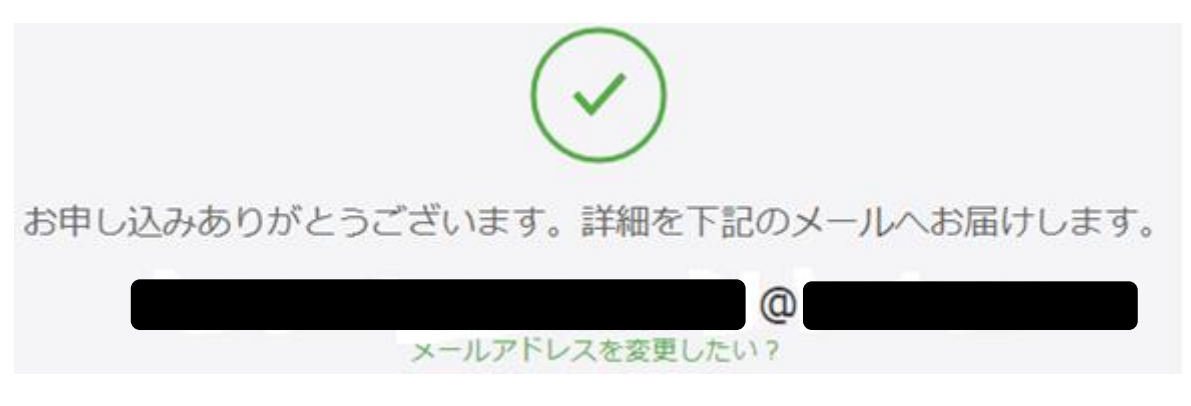

※キャンセルされる場合のお手続につきましては、以下のサイトをご覧ください。 https://help-attendee.peatix.com/ja-JP/support/solutions/articles/44001822284